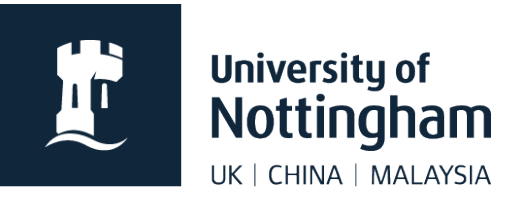

# Adding a blog feed in Contensis CMS

#### In this guide

| About blog feeds          | 1 |
|---------------------------|---|
| Add a blog feed to a page | 1 |

### About blog feeds

This guide goes through the steps involved in embedding a blog feed to your website.

The blog can be hosted either on <u>http://blogs.nottingham.ac.uk</u> or externally on an independent blog platform or news website, like Wordpress, etc.

The feed you embed should be:

- relevant to the topic of your website
- from a reliable source
- updated regularly (feeds that aren't updated regularly won't look good on your web page)

## Add a blog feed to a page

In edit mode of your page, right click where you want your feed to appear.

#### 1. Select Insert Webcontrol > Listing Controls > RSS Feed Reader

| Listing Controls                                                  |   |
|-------------------------------------------------------------------|---|
| Insert Hyperlink     Localisation     Generic List                |   |
| Insert Image Membership / Authentication  Recent Forums Topic Lis | t |
| Insert Webcontrol                                                 |   |
| Edit Template Navigation Rss Feed Writer                          |   |

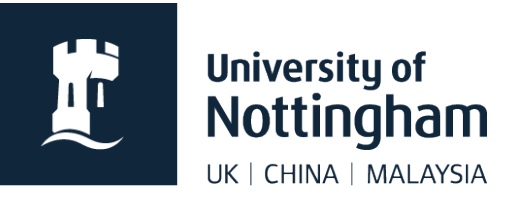

2. Apply the following (recommended) settings:

| Setting                | Description                                                                                          |
|------------------------|----------------------------------------------------------------------------------------------------|
| Feed Max Items         | 5 (pagination is not used, so we recommend a maximum of 5)                                           |
| Feed Item Display Mode | Paragraph                                                                                            |
| Theme                  | None                                                                                                 |
| Enable Description     | Checked (a maximum of four lines will be shown)                                                      |
| Enable Title           | Checked (this will provide a link to each blog)                                                      |
| Feed URL               | Add the URL to your feed                                                                             |
| Feed Cache Duration    | 20                                                                                                   |
| ID                     | RssFeedReader (if you have more than one feed control on a page use a different ID for each control) |

Save and preview your page.

If the feed works, publish your page (or submit for approval).